## AB6 Extracting student attendance data file for a Ministry of Education Survey

## musac

Student attendance survey data required by the Ministry of Education is extracted to a file which can be submitted to the Ministry through the Student Data Portal following the steps below.

- 1 Log into AB6 as an administrator.
- 2 Click the 'Reporting' button.
- 3 Click 'Summaries & Analysis'.
- 4 Choose 'Biennial Attendance Survey'.
- 5 Click in the From field and click 'Term 2 Start'.

| _ ×            | Compliance Reporting       |                                                                                                    |       | 23 |
|----------------|----------------------------|----------------------------------------------------------------------------------------------------|-------|----|
| R              | Biennial Attendance Survey |                                                                                                    |       |    |
| ac.co.r        |                            | Biennial Attendance Survey                                                                                                    |       | 2  |
| musac www.muse |                            | From 22/04/2013   To 12/07/2013                                                                                                    |       |    |
| 64             |                            |                                                                                                    |       |    |
|                |                            | Absences                                                                                                    |       |    |
|                |                            | Mon Tota Well Thu Fri Sat Sur Term 1 Start Term 1 End                                                                                                    |       |    |
| *<br>0         |                            | 1 2 3 4 5 6 7<br>8 9 10 11 1 1 3 14<br>15 16 17 18 19 20 21<br>17 18 19 20 21<br>17 18 19 20 21<br>18 19 20 21<br>18 19 19 20<br>18 19 19 20<br>18 19 19 19 19 19 19 10<br>18 19 19 19 19 19 10<br>18 19 19 19 19 10<br>18 19 19 19 19 10<br>18 19 19 10<br>18 19 10<br>18 1 |       |    |
| <b>†</b>       |                            | 22 39 31<br>C Trodey: 12/07/2013 Tem 45lart Tem 4 fand<br>1057703 School is none                                                                                                    |       |    |
| ?              |                            |                                                                                                    |       |    |
|                |                            | QX                                                                                                    |       |    |
|                |                            |                                                                                                    |       |    |
|                |                            |                                                                                                    |       |    |
|                |                            |                                                                                                    |       |    |
|                |                            |                                                                                                    |       |    |
|                |                            | Generate                                                                                                    | Close |    |

- 6 Click 'OK'.
- 7 Click in the To field and click 'Term 2 End'.
- 8 Click OK.

| Report should be for 10 days |                                                                                                    |  |  |  |
|------------------------------|----------------------------------------------------------------------------------------------------|--|--|--|
| i                            | The end date should be 10 open school days from the start date for this<br>report, which should be 6/05/2013. Do you want to use the 10-day<br>period?<br>Click Yes to substitute the recommended end date.<br>Click No to continue with your selected date. |  |  |  |
|                              | <u>Y</u> es                                                                                                    |  |  |  |

## 10 Click 'Generate'.

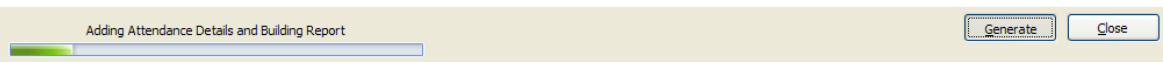

11 After a short period of time the data table will display on screen and simultaneously save a file (with a '.csv' extension) into the \AB\Exports folder. The message below displays.

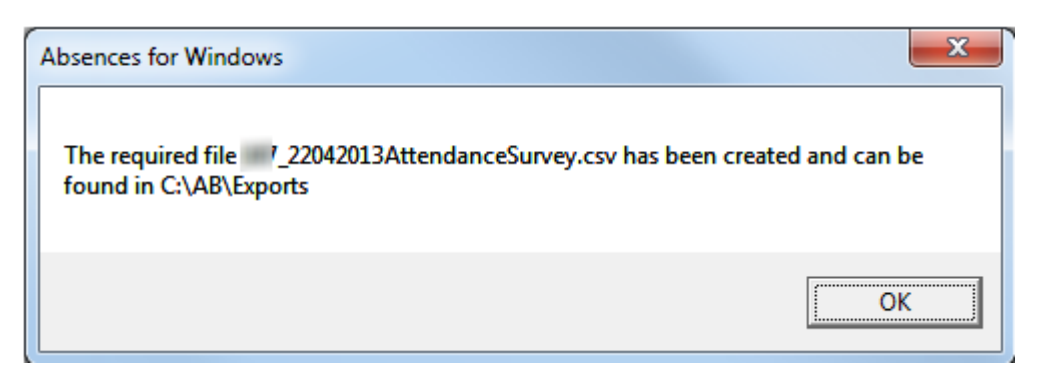

12 This file XXXX\_DDMMYY\_att.csv (where XXXX is your MoE number and DDMMYY is the file creation date) can then be submitted to the MoE through the Student Data Portal.

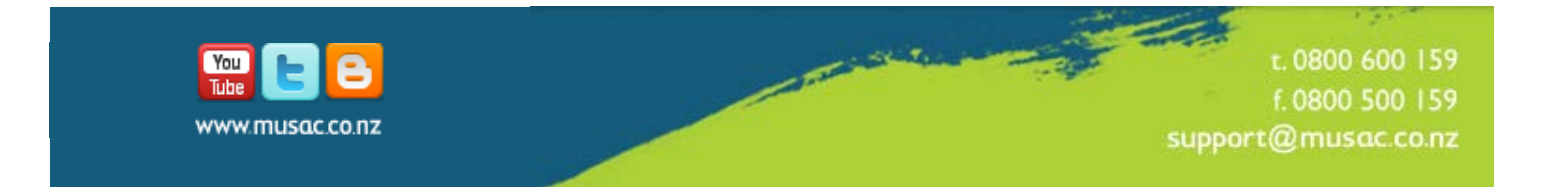